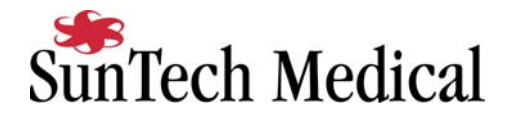

## Philips Stress Vue Tango Interface Notes

You can set up the Tango with your stress system using the following directions. You will need the ECG and RS-232 cables specified below.

- The TTL and ECG cables are required for the Tango monitor to be able to take a BP measurement.
- You will need the RS-232 cable to establish communication between the Tango and your stress system. This cable allows your stress system to prompt the Tango when it needs a BP measurement. In addition, it allows the BP measurements taken by the Tango to be transferred to your stress system display and reports.

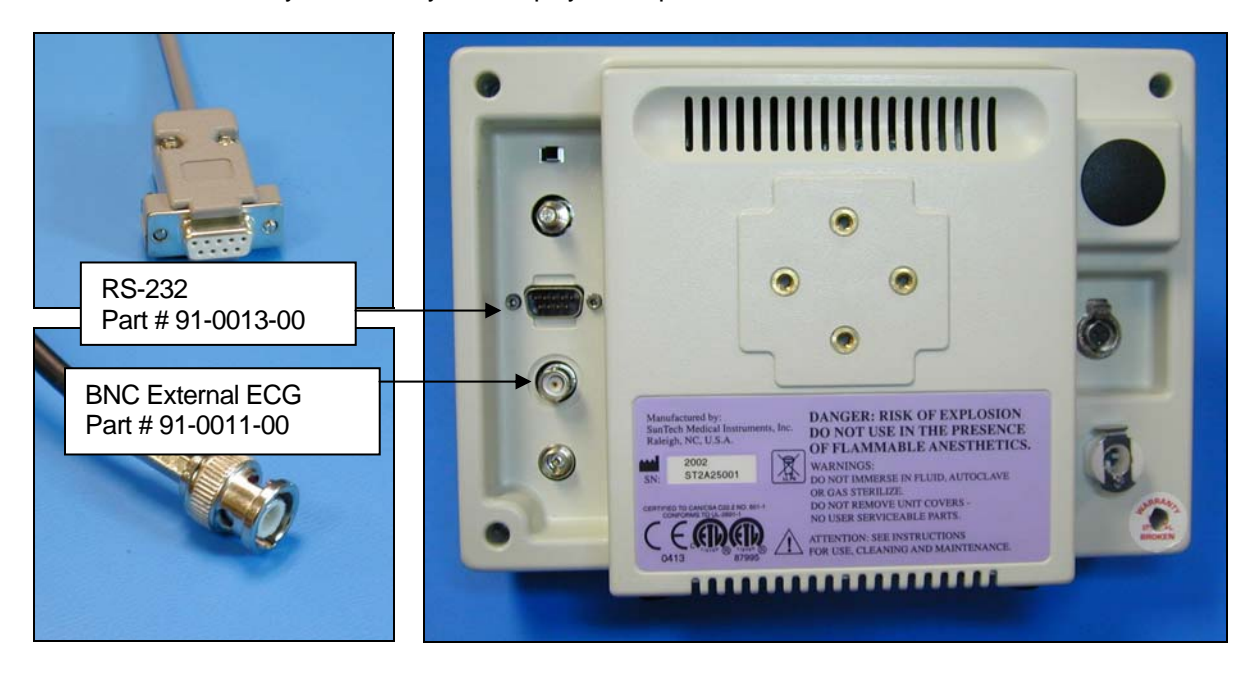

- Plugging in the TTL cable Connect: the TTL cable, SunTech part #91-0080-00 To: the COM 1 port on the back of the Stress Vue
- 2. Plugging in the ECG cable

Connect: the ECG cable, SunTech part #91-0011-00

From: the BNC External ECG connection on the rear panel of the Tango

To: the BNC T connector (the remaining connector can be connected to an echocardiograph)

3. Plugging in the RS-232 cable

Connect: the RS-232 cable, SunTech part #91-0013-00

- From: the RS-232 connection on the rear panel of the Tango
- To: the COM 2 port on the back of the Stress Vue

Page 1 of 3

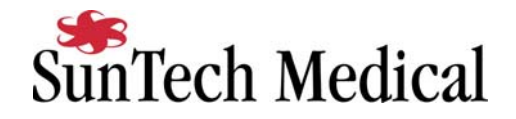

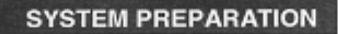

Interface to SunTech Tango NIBP Monitor via TTL Output and RS232 input

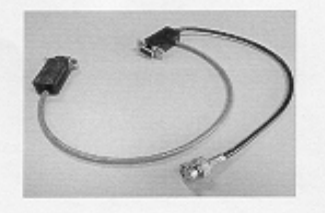

The TTL cable (Com 1)<sup>®</sup> is used for connection to both the treadmill/ergometer and Tango.

> The RS232 cable (Com 2) from SunTech Medical connects to the Tango unit.

The Treadmill / Ergometer Cable connects to the TTL connector.

> The BNC Connector connects to the Tango cable from SunTech Medical.

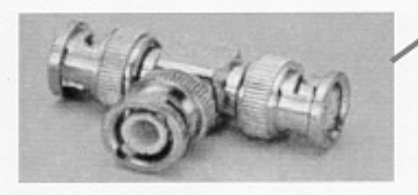

A BNC T connector can be used for simultaneous Echo and Tango TTL Output.

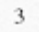

Page 2 of 3

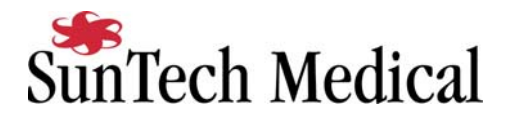

- 4. Setting up the Tango monitor
  - a. Turn the Tango on; the power switch is on the rear left side of the Tango at the top.
  - b. Once the operating screen is displayed, press the menu button (insert picture of button). Select **Utilities**.
  - c. Select **Device**. Scroll through the options and choose **SUNTECH**.
  - d. Select ECG trigger. Scroll through the options and choose DIGITAL1.
  - e. Select Exit twice to return to the operating screen.
- 5. Setting up the stress system
  - a. Select Configure.
  - b. Click on the **Exercise** tab.
  - c. Click **NIBP**.
  - d. Choose SUNTECH TANGO.
  - e. Click on Save protocol.
  - f. Click Yes.
  - g. Click on Done.

During the test, click on the BP button or press F3 to prompt a BP. Please note that the first measurement taken by the Tango during the test does not automatically transfer to the stress system software. All subsequent measurements will transfer as expected.